# Otpremnica račun bez PDV-a

Prodaja robe bezgotovinskim računom sa skladišta maloprodaje. Svrha je registrirati prodaju-izlaz robe pravnoj osobi, s naznakom da se ne obračunava PDV. Dokument služi kao dokument za paplatu

Dokument služi kao dokument za naplatu.

Mjesto u izborniku:

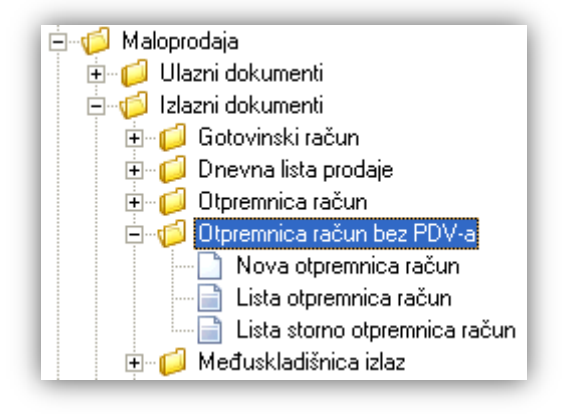

# 1. Nova otpremnica račun bez PDV-a

Unos u dokument možemo podijeliti u 3 dijela i to:

- Zaglavlje
- Podaci o kupcu
- Stavke

| Zaglavlje                                                             |                                                           |                       |       | Poda                                       | ci o kup          | cu                           |                                |                              |
|-----------------------------------------------------------------------|-----------------------------------------------------------|-----------------------|-------|--------------------------------------------|-------------------|------------------------------|--------------------------------|------------------------------|
|                                                                       |                                                           |                       |       |                                            |                   |                              |                                | ×                            |
| Otpremnica račun                                                      | bez PDV-a                                                 |                       |       |                                            |                   |                              |                                |                              |
| Radna jedinica: M002,<br>Broj: A<br>Datum: 01.04.2<br>Napomena: Napom | Maloprodaja 2<br>AUTO><br>2013 ▼ Datum isporuke<br>nena 1 | ···<br>: 05.04.201: ▼ | Mjest | Kupac: 001<br>o otpreme: 0012<br>Odgoda: 1 | 13<br>24 <b>-</b> | Kogoma d<br>Kogoma d<br>Plać | .0.0.<br>.0.0.<br>anje: Transa | ···<br>▼<br>akcijksi račun ▼ |
|                                                                       | Artikal                                                   |                       |       |                                            |                   |                              |                                |                              |
| Šifra                                                                 | Naziv                                                     |                       | J.M.  | Količi                                     | na                | VPC                          | Rabat(%)                       | Ukupno                       |
| AVV101                                                                | Nokia N85                                                 |                       | КОМ   | 2,0                                        | 00                | 560,00                       | 0,00                           | 1.120,00                     |
| AVV001                                                                | Karlovačko 0,5l                                           |                       | KOM   | 3,0                                        | 00                | 4,32                         | 0,00                           | 12,96                        |
|                                                                       |                                                           |                       |       |                                            |                   |                              | OK                             | Odustani                     |
|                                                                       |                                                           |                       | Sta   | avke                                       |                   |                              |                                |                              |

# 1.1. Zaglavlje

- Radna jedinica: odabir maloprodajne radne jedinice, za detalje vidi Katalozi/Podešavanje sustava/Radne jedinice -> Help Detaljne upute Katalozi Podešavanje sustava
- Broj: broj dokumenta, automatski se dodjeljuje
- > Datum: datum izrade dokumenta, automatski se dodjeljuje trenutni datum

- > Datum isporuke: datum za isporuku robe kupcu, automatski se dodjeljuje trenutni datum
- Napomena: slobodan unos do 80 znakova ili odabir iz predloška, za detalje vidi Katalozi/Napomene/Napomene -> <u>Help - Detaljne upute - Katalozi - Napomene</u>

# 1.2. Podaci o kupcu

- ➤ Kupac: šifra i naziv kupca, odabir po jednom od kriterija, obavezno polje, za detalje vidi Katalozi/Partneri/Lista partnera → Help - Detaljne upute - Katalozi - Partneri
- ➤ Mjesto otpreme: za odabranog kupca definiramo mjesto otpreme, predefinirano mjesto otpreme se popunjava automatski , za detalje vidi Katalozi/Partneri/Mjesta otpreme → Help Detaljne upute Katalozi Partneri
- > Odgoda: broj dana za odgodu plaćanja
- > Plaćanje: odabir način plaćanja (jedina opcija Transakcijski račun)

## 1.3. Stavke

- > Artikl:
  - Šifra i naziv artikla: unos je obavezan, za detalje vidi Katalozi/Artikli/Lista artikala → Help Detaljne upute
    <u>- Katalozi Artikli</u>
  - J.M.: jedinica mjere, učitava se automatski nakon odabira šifre ili naziva artikla, nedostupno za izmjenu
- Količina: unos je obavezan
- > VPC: veleprodajna cijena, ponuđena cijena artikla može se promijeniti
- Rabat (%): količinski rabat u postotku
- Ukupno: ukupan iznos za stavku (umnožak količine i VPC, bez pridodanog PDV-a), automatski se izračuna

# 1.4. Akcije u dokumentu

Nema akcija u dokumentu.

## 1.5. Akcije prije zaključenja dokumenta

📝 Izmjeni (F3) 📄 Tekst (F4) 📝 Usluge (F5) 📚 Pošalji e-mail (F9) 🔂 Zaključi (F10) 🚸 Export (F12)

- Izmjeni (F3): izmjena dokumenta
- Tekst (F4)\*
- ➤ Usluge (F5): unos usluga, za detalje vidi Maloprodaja/Akcije prije zaključenja dokumenta/Unos usluga → Help - Detaljne upute - Standardne akcije
- > Pošalji e-mail (F9): nedostupno
- **Zaključi (F10):** zaključenje dokumenta
- Export (F12)\*

\*Za standardne akcije vidi *Maloprodaja/Akcije prije zaključenja dokumenta*  $\rightarrow$  <u>Help - Detaljne upute - Standardne</u> <u>akcije</u>

Izgled dokumenta po zaključenju:

Stranica 3 od 8

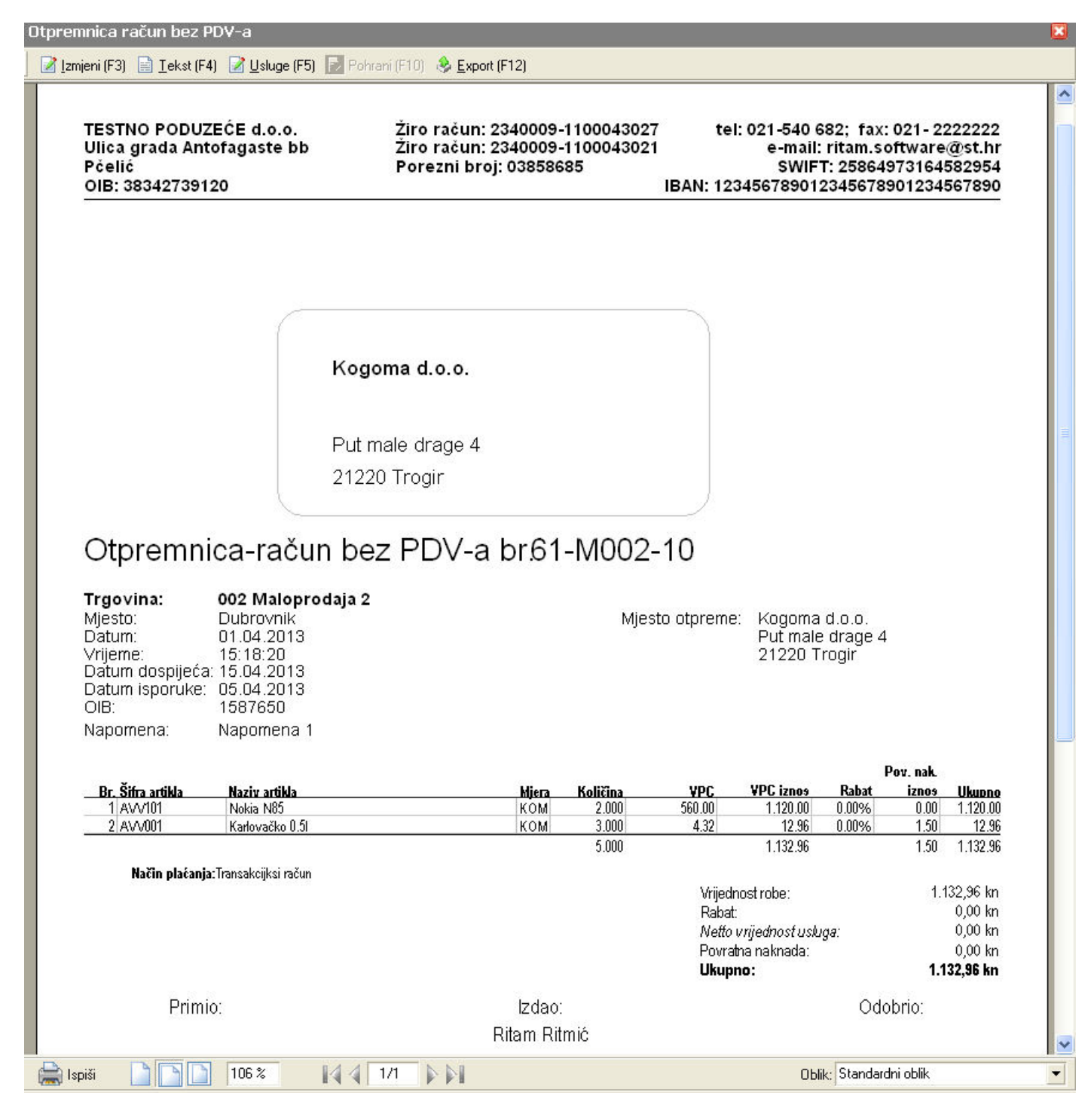

## 1.6. Oblici

| Standardni oblik | • |
|------------------|---|
| Standardni oblik | * |
| Za knjigovođu    | ¥ |

Postoje 2 oblika:

Standardni: ima podatke o kupcu

Stranica 4 od 8

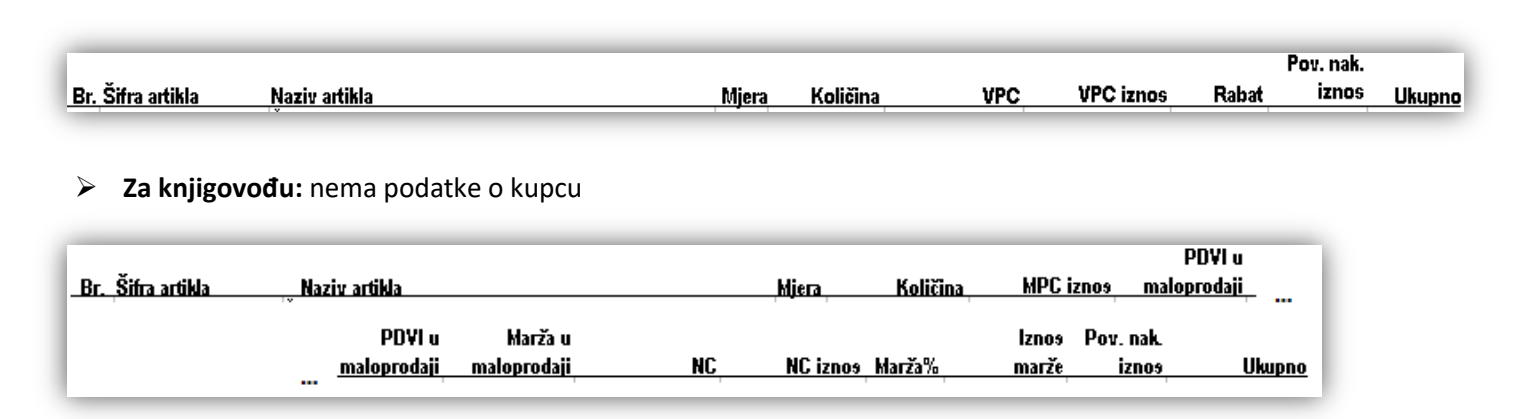

# 1.7. Akcije poslije zaključenja dokumenta

|         | 📝 Izmjeni (F3) 📄 Tekst (F4) 📝 Usluge (F5) 🆄 Pošalji e-mail (F9) 📄 Pohrani (F10) 🔌 Export (F12)                       |
|---------|----------------------------------------------------------------------------------------------------|
| A A     | Izmjeni (F3): izmjena dokumenta<br>Tekst (F4)*                                                                       |
|         | Usluge (F5): unos usluga, za detalje vidi Maloprodaja/Akcije poslije zaključenja dokumenta/Unos usluga $\rightarrow$ |
|         | Help - Detaljne upute - Standardne akcije                                                                            |
| $\succ$ | Pošalji e-mail (F9)*                                                                                                 |
| $\succ$ | Pohrani (F10): pohranjivanje dokumenta, dostupno poslije izmjene                                                     |
| $\succ$ | Export (F12)*                                                                                                    |

\*Za standardne akcije vidi *Maloprodaja/Akcije poslije zaključenja dokumenta*  $\rightarrow$  <u>Help - Detaljne upute - Standardne</u> <u>akcije</u>

# 2. Lista otpremnica- račun bez PDV-a

### 2.1. Tražilica

| Lista otpremnica račun bez PD¥-a                         | X                                                                                                    |  |  |  |  |  |  |  |
|----------------------------------------------------------|----------------------------------------------------------------------------------------------------|--|--|--|--|--|--|--|
| Unesite parametre prema kojima će se formirati izvještaj |                                                                                                    |  |  |  |  |  |  |  |
|                                                          | -                                                                                                    |  |  |  |  |  |  |  |
| Radna jedinica: M002;Maloprodaja 2                       | s.                                                                                                    |  |  |  |  |  |  |  |
| Od datuma: 03.04.2013 🥅                                  |                                                                                                    |  |  |  |  |  |  |  |
| Do datuma: 03.04.2013                                    |                                                                                                    |  |  |  |  |  |  |  |
| Partner:                                                 | a construction of the second second s |  |  |  |  |  |  |  |
|                                                          |                                                                                                    |  |  |  |  |  |  |  |
|                                                          | OK Odustani                                                                                                    |  |  |  |  |  |  |  |

#### Mogući parametri pretraživanja:

- Radna jedinica: odabir maloprodajne radne jedinice, za detalje vidi Katalozi/Podešavanje sustava/Radne jedinice -> Help Detaljne upute Katalozi Podešavanje sustava
- Od datuma: postavljen trenutni datum ako je radna godina jednaka tekućoj godini, inače 1. siječnja radne godine
- Do datuma: postavljen trenutni datum ako je radna godina jednaka tekućoj godini, inače 31. prosinca radne godine

➢ Partner: odabir kupca, nije obavezno, za detalje vidi Katalozi/Partneri/Lista partnera → Help - Detaljne upute - Katalozi - Partneri

### 2.2. Lista

| Lista otpremnica račun bez PDV-a                          | × |
|-----------------------------------------------------------|---|
| 💕 Otvori 🦻 Iraži (F5) 🗋 Storniraj(F8) 📝 Izmjena zaglavlja |   |

Uvjeti pretrage: Radna jedinica="M002;Maloprodaja 2"; Od datuma="01.01.2013"; Do datuma="03.04.2013";

| Skladište | Broj           | Datum      | Šif. par. | Naziv partnera  | Napomena   | Izradio/la    | Status |  |  |
|-----------|----------------|------------|-----------|-----------------|------------|---------------|--------|--|--|
| M002      | 000050-M002-10 | 01.04.2013 | 00035     | mali mate mlađi |            | Ritmić, Ritam |        |  |  |
| M002      | 000061-M002-10 | 01.04.2013 | 00113     | Kogoma d.o.o.   | Napomena 1 | Ritmić, Ritam |        |  |  |

Akcije na listi:

- > **Otvori:** otvaranje označenog dokumenta
- Traži (F5): povratak na tražilicu
- Storniraj: storniranje označenog dokumenta

Otvara se dokument koji se želi stornirati. Vidi Storno otpremnice račun

► Izmjena zaglavlja: vidi Maloprodaja/Akcije na listama/Izmjena zaglavlja → Help - Detaljne upute -Standardne akcije

# 3. Storno otpremnice račun bez PDV-a

Storno otpremnice-računa bez PDV-a izlazni je dokument invertan otpremnici-računu bez PDV-a. Stornom rješavamo slijedeće situacije:

> Ispravak greške prilikom izrade otpremnice-računa bez PDV-a

Storniramo: kompletan dokument, pojedinačne stavke ili dio pojedine stavke. Jednom storniran dokument ne može više biti predložak za novo storniranje.

|                                                                               |                             |       |                              |                               |            |          | X        |
|-------------------------------------------------------------------------------|-----------------------------|-------|------------------------------|-------------------------------|------------|----------|----------|
| Storno otpremnica ra                                                          | ačun bez PDV-a              |       |                              |                               |            |          |          |
| Radna jedinica: M002;Ma<br>Broj: <au<br>Datum: 03.04.20<br/>Napomena:</au<br> | aloprodaja 2<br>TO><br>13 💌 | Mjest | Kupad<br>o otpreme<br>Odgoda | c: 00113<br>e: 00124<br>a: 10 | • Kogoma d | .0.0.    |          |
|                                                                               | Artikal                     |       |                              |                               | = - !      |          | <b>^</b> |
| Sifra                                                                         | Naziv                       |       | J.M.                         | Količina                      | VPC        | Rabat(%) | Ukupno   |
|                                                                               | Karlovačko 0.5l             |       | КОМ                          | 2,00                          | 560,00     | 0,00     | 1.120,00 |
|                                                                               |                             |       |                              |                               |            |          |          |
|                                                                               |                             |       |                              |                               |            |          |          |
| Označi (Ins) Označi                                                           | sve (F5)                    |       |                              |                               |            | OK       | Odustani |

## 3.1. Zaglavlje

- > Radna jedinica: nedostupno za izmjenu
- **Broj:** broj dokumenta, automatski se dodjeljuje, moguć slobodan unos
- > Datum: datum izrade dokumenta, automatski se dodjeljuje trenutni datum
- ➤ Napomena: slobodan unos do 80 znakova ili odabir iz predloška, za detalje vidi Katalozi/Napomene/Napomene → Help - Detaljne upute - Katalozi - Napomene

### 3.2. Podaci o kupcu

- **Kupac:** šifra i naziv kupca, nedostupno za izmjenu
- > Mjesto otpreme: šifra i mjesto otpreme, nedostupno za izmjenu
- > Odgoda: broj dana za odgodu plaćanja kupca, nedostupno za izmjenu

### 3.3. Stavke

Kolone stavki su iste kao u dokumentu iz kojeg je nastao storno dokument. Vidi Stavke

### 3.4. Akcije u dokumentu

- > Označi (INS): vidi Maloprodaja/Akcije u dokumentu/Označi (Ins) → Help Detaljne upute Standardne akcije
- > Označi sve (F5): vidi Maloprodaja/Akcije u dokumentu/Označi sve (F5) → <u>Help Detaljne upute -</u> <u>Standardne akcije</u>

Da bismo mogli stornirati mora biti odabrana barem jedna stavka u dokumentu.

Stornira se ono što je označeno kvačicama, a neoznačene stavke se brišu sa storno dokumenta.

# 3.5. Akcije prije zaključenja dokumenta

📝 Izmjeni (F3) 📄 Tekst (F4) 📝 Usluge (F5) 📚 Pošalji e-mail (F9) 🔂 Zaključi (F10) 👶 Export (F12)

- > Izmjeni (F3): izmjena dokumenta
- Tekst (F4)\*
- ➤ Usluge (F5): unos usluga, za detalje vidi Maloprodaja/Akcije prije zaključenja dokumenta/Storno unos usluga
  → <u>Help Detaljne upute Standardne akcije</u>
- Pošalji e-mail (F9): nedostupno
- Zaključi (F10): zaključenje dokumenta
- Export (F12)\*

\*Za standardne akcije vidi *Maloprodaja/Akcije prije zaključenja dokumenta*  $\rightarrow$  <u>Help - Detaljne upute - Standardne</u> <u>akcije</u>

### 3.6. Oblici

Oblik: Standardni oblik 📃

Postoji samo standardni oblik:

Standardni: ima podatke o kupcu

|                   |               |       |          |     |           |       |     | iznos | Pov. nak. |        |
|-------------------|---------------|-------|----------|-----|-----------|-------|-----|-------|-----------|--------|
| Br. Šifra artikla | Naziv artikla | Mjera | Količina | VPC | VPC iznos | Rabat | PDV | PDV-a | iznos     | Ukupno |
|                   |               | •     |          |     |           |       |     |       |           |        |

Ukoliko na računu ima usluga, prikazane su kolone:

|                  |              |          |        | Količinsk   | Cassa  | Akcijski |        |
|------------------|--------------|----------|--------|-------------|--------|----------|--------|
| Br. Šifra usluge | Naziv usluge | Količina | Cijena | Iznos rabai | sconto | rabat    | Ukupno |

# 3.7. Akcije poslije zaključenja dokumenta

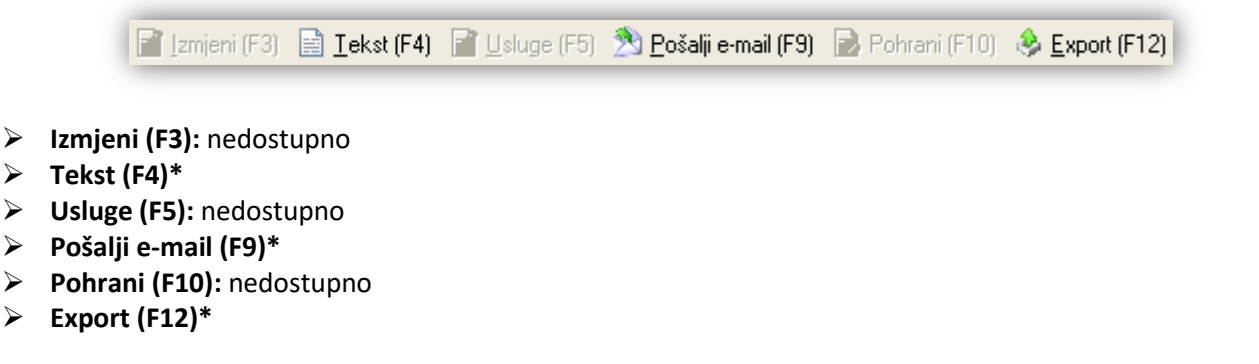

\*Za standardne akcije vidi *Maloprodaja/Akcije poslije zaključenja dokumenta*  $\rightarrow$  <u>Help - Detaljne upute - Standardne</u> <u>akcije</u>

# 4. Lista storna otpremnice račun bez PDV-a

### 4.1. Tražilica

| ista storno otpremnica račun bez PDV-a                   |                          |             |  |  |  |  |  |  |
|----------------------------------------------------------|--------------------------|-------------|--|--|--|--|--|--|
| Unesite parametre prema kojima će se formirati izvještaj |                          |             |  |  |  |  |  |  |
|                                                          |                          |             |  |  |  |  |  |  |
| Radna jedinica:                                          | M002;Maloprodaja 2 🛛 🔍 🏹 |             |  |  |  |  |  |  |
| Od datuma: [                                             | 03.04.2013 🧱             |             |  |  |  |  |  |  |
| Do datuma:                                               | 03.04.2013 🥅             |             |  |  |  |  |  |  |
| Partner:                                                 | <u></u>                  |             |  |  |  |  |  |  |
| -                                                        |                          |             |  |  |  |  |  |  |
|                                                          |                          | OK Odustani |  |  |  |  |  |  |

Mogući parametri pretraživanja: vidi Tražilica Liste otpremnica račun bez PDV-a

### 4.2. Lista

| Lista storno otpremnica račun bez PDV-a   |
|-------------------------------------------|
| 월 Otvori 💷 Iraži (F5) 📝 Izmjena zaglavlja |
|                                           |

Uvjeti pretrage: Radna jedinica="M002;Maloprodaja 2"; Od datuma="03.02.2012"; Do datuma="03.04.2013";

| Za grupiranje dovucite naslov željene kolone ovdje |          |            |           |                |          |               |               |              |  |
|----------------------------------------------------|----------|------------|-----------|----------------|----------|---------------|---------------|--------------|--|
| Skladi                                             | Broj     | Datum      | Šif. par. | Naziv partnera | Napomena | Izradio/la    | Datum v. dok. | Broj v. dok. |  |
| M002                                               | 000101-M | 24.12.2012 | 00001     | Test partner1  |          | Ritmić, Ritam | 24.12.2012    | 100-M002-10  |  |
| M002                                               | 000113-M | 26.12.2012 | 00001     | Test partner1  |          | Ritmić, Ritam | 26.12.2012    | 112-M002-10  |  |
| M002                                               | 000062-M | 03.04.2013 | 00113     | Kogoma d.o.o.  |          | Ritmić, Ritam | 01.04.2013    | 61-M002-10   |  |

Akcije na listi:

- > Otvori: otvaranje označenog dokumenta
- Traži (F5): povratak na tražilicu
- ► Izmjena zaglavlja: vidi Maloprodaja/Akcije na listama/Izmjena zaglavlja → Help Detaljne upute -Standardne akcije